## User Manual to Fetch Registered Deed through DigiLocker

> To Fetch Registered Deed in DigiLocker, please login in or Register with Digilocker(https://digilocker.gov.in).

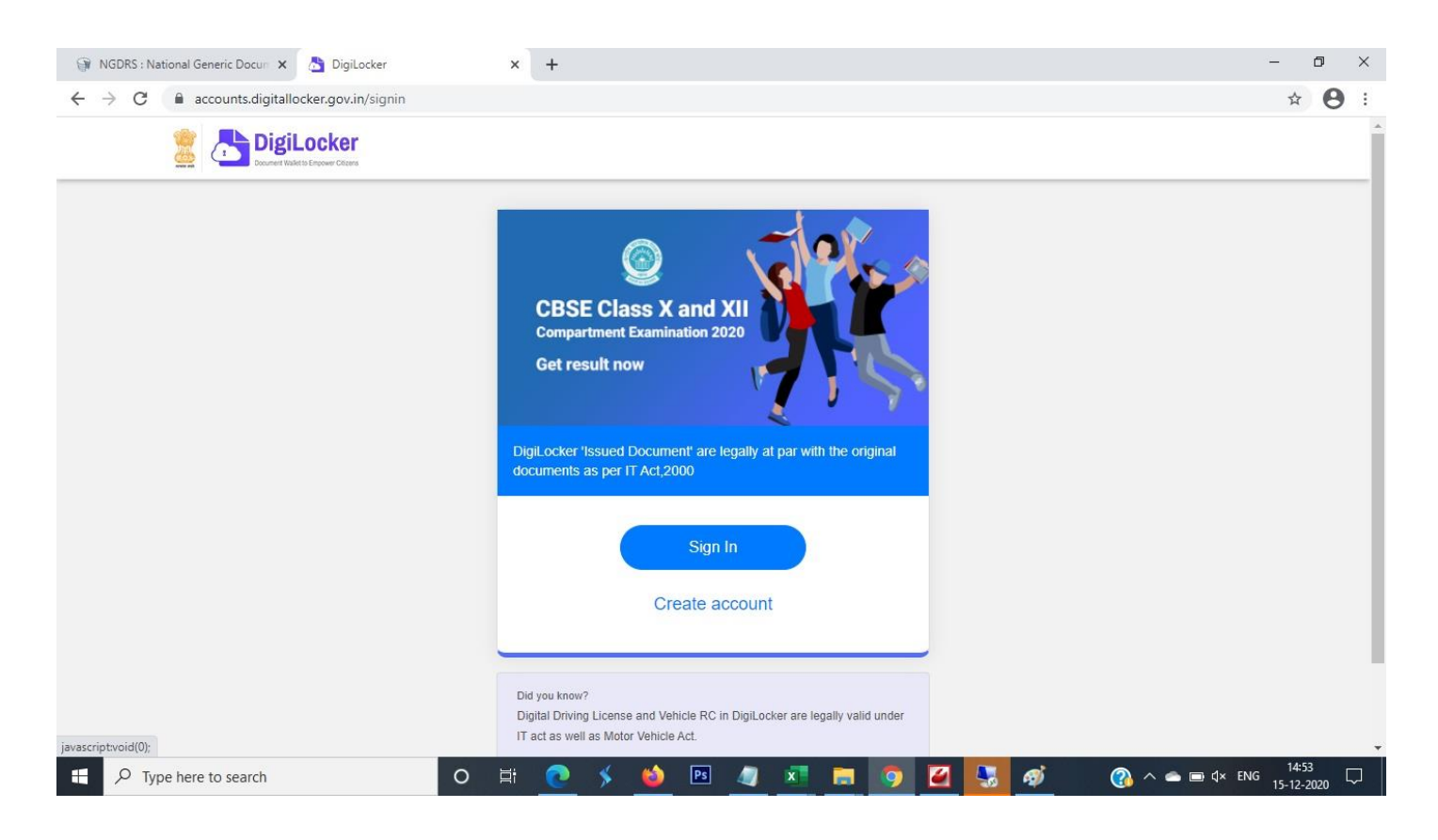

Login with Mobile no/Aadhar no/ Username

| 🍘 NGDRS : National Generic Docur 🗙 👌 DigiLocker                                       | × +                                                               | – 0 ×        |
|---------------------------------------------------------------------------------------|-------------------------------------------------------------------|--------------|
| $\leftrightarrow$ $\rightarrow$ C $\blacksquare$ accounts.digitallocker.gov.in/signin |                                                                   | ☆ <b>⊖</b> : |
| DigiLocker                                                                            |                                                                   |              |
|                                                                                       | Sign In to your account<br>Mobile / Aadhaar / Username<br>Sign In |              |
|                                                                                       |                                                                   |              |
| For Type here to search                                                               | o 🛱 🙋 🗲 🍓 📧 🌆 🗖                                                   |              |

> After Clicking on Sign in Button Citizen will get OTP on Registered mobile no.

| 🐨 NGDRS : National Generic Docum 🗙 🛛 👌 DigiLocker                     | × +                                                                                                    | - 0 × |
|-----------------------------------------------------------------------|----------------------------------------------------------------------------------------------------|-------|
| $\leftarrow$ $\rightarrow$ C $\$ accounts.digitallocker.gov.in/signin |                                                                                                    | ☆ 😝 : |
| DigiLocker<br>Docret Kladt b England                                  |                                                                                                    |       |
|                                                                       | Sign In to your account   You are left with 4 more attempts.   Mobile / Aadhaar / Username   Image: State of the State of the State of |       |
| Type here to search                                                   | o = <u>• 5 6 8 2 z = 5 2 2 8 8</u>                                                                                                    | À ^   |

> After entering OTP User signed in to Digilocker portal.

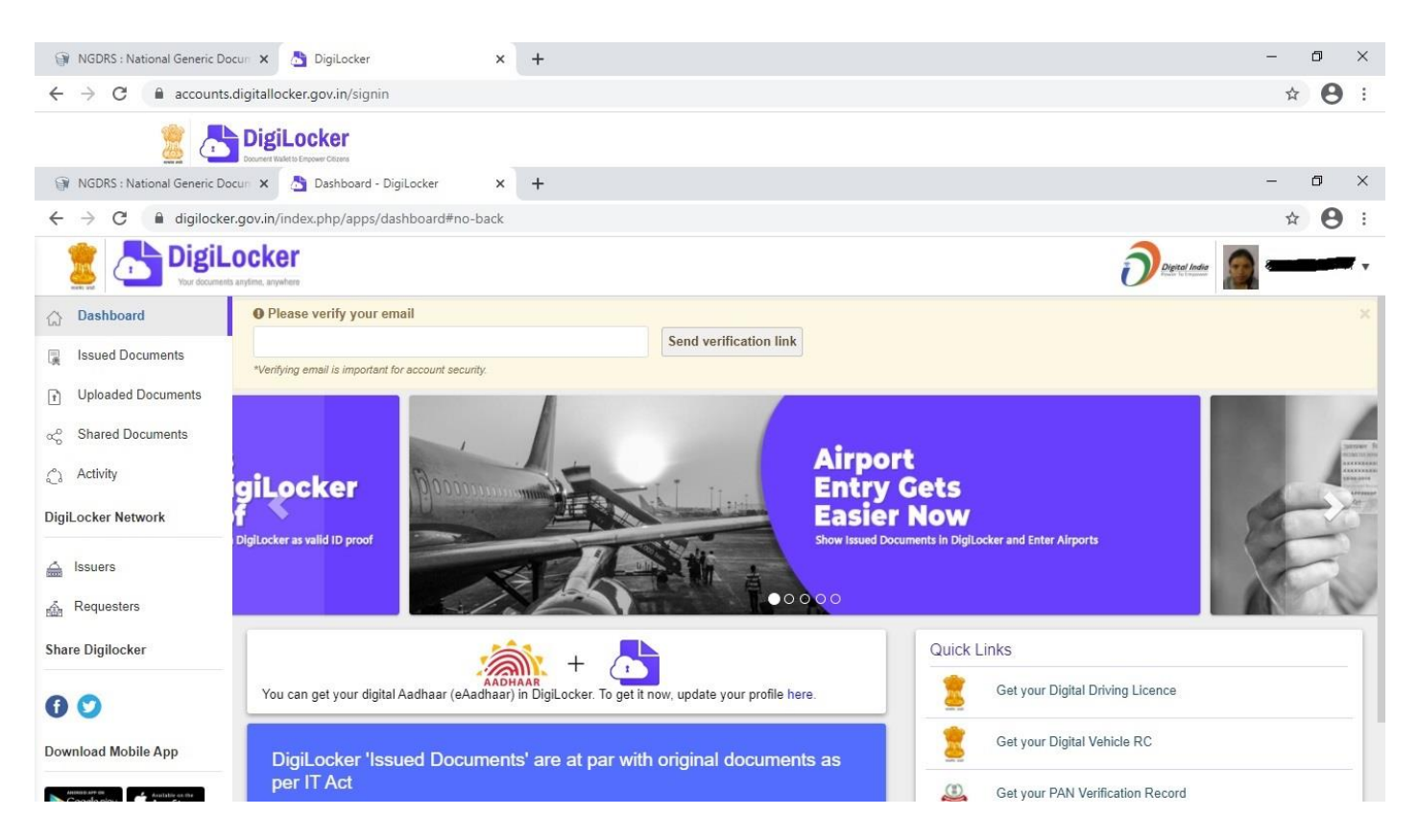

> From left side menu click on issued document and click check partners section

| INGDRS : National Generic Do                        | cur x 👌 Issued Documents - Digil.ocker x +                                                                                                    |
|-----------------------------------------------------|----------------------------------------------------------------------------------------------------|
| $\leftrightarrow$ $\rightarrow$ C $($ $$ digilocker | r.gov.in/index.php/apps/issued_docs/                                                                                                    |
| DigiL                                               | ocker                                                                                                    |
| ☆ Dashboard                                         | Issued Documents                                                                                                    |
| Issued Documents                                    | Issued documents come directly into your Digit.ocker from registered government departments & agencies. You can also get documents from some partners and add to issued documents. |
| Uploaded Documents                                  |                                                                                                    |
| $\alpha_0^0$ Shared Documents                       | · · · · · · · · · · · · · · · · · · ·                                                                                                    |
| 🖧 Activity                                          | Your issued documents will show up here                                                                                                    |
| Digil ocker Network                                 | No documents yet issued to you.<br>Check partners section if any of your documents can be pulled from there.                                                                       |
| 🚔 Issuers                                           |                                                                                                    |
| A Requesters                                        |                                                                                                    |
| Share Digilocker                                    |                                                                                                    |
| 00                                                  |                                                                                                    |
| Download Mobile App                                 |                                                                                                    |
| https://dipilocker.gov.in/index.php/a               | nos/dachboard/smart                                                                                                    |
| Type here to sear                                   | ch O Ħ 💽 ۶ 💩 🖻 🦧 🖬 🚍 🧑 🏹 🚮 🖓 🛷 🖓 ^ 🛥 🖬 4× ENG 15-12-2020 🖓                                                                                                    |

Select Government of Jharkhand under State Government.

| INGDRS : National Generic Do                             | ocun 🗙 🕐 Dashboard -                  | DigiLocker ×                                                                                                    | +                       |                     |                         |                             | - 6                            | ) × |
|----------------------------------------------------------|---------------------------------------|----------------------------------------------------------------------------------------------------|-------------------------|---------------------|-------------------------|-----------------------------|--------------------------------|-----|
| $\leftrightarrow$ $\rightarrow$ $\times$ $(h)$ digilocke | r.gov.in/index.php/apps/o             | lashboard/smart#no-ba                                                                                           | ick                     |                     |                         |                             | \$                             | Θ:  |
|                                                          | ocker                                 | Q DigiLocker                                                                                                    |                         |                     |                         | í                           | Digital India                  | •   |
| ☆ Dashboard                                              |                                       |                                                                                                    | -                       |                     |                         |                             |                                |     |
| Issued Documents                                         |                                       | The second second second second second second second second second second second second second second second se |                         |                     |                         |                             |                                |     |
| Uploaded Documents                                       |                                       | A CO                                                                                                    | COA                     |                     |                         |                             |                                |     |
| ⊲ Shared Documents                                       | सरपमेच जपते                           | सरम्पत्रेच जन्मते                                                                                               | कारण्यमेथ जनवते         |                     |                         |                             |                                |     |
| ු Activity                                               | Dadra & Nagar<br>Haveli<br>1 Issuer   | Daman & Diu<br>1 Issuer                                                                                         | Delhi<br>1 Issuer       | Goa<br>3 Issuers    | Gujarat<br>2 Issuers    | Haryana<br>7 Issuers        | Himachal Pradesh<br>10 Issuers |     |
| DigiLocker Network                                       |                                       |                                                                                                    |                         |                     |                         |                             |                                |     |
| issuers<br>∰ Requesters                                  | 2                                     |                                                                                                    |                         |                     |                         |                             |                                |     |
| Share Digilocker                                         | 0230                                  | झारखण्ड सरकार                                                                                                   |                         |                     |                         |                             |                                |     |
| 0 0                                                      | Jammu & Kashmir<br>1 Issuer           | Jharkhand<br>6 Issuers                                                                                          | Karnataka<br>10 Issuers | Kerala<br>7 Issuers | Lakshadweep<br>1 Issuer | Madhya Pradesh<br>6 Issuers | Maharashtra<br>5 Issuers       |     |
| Download Mobile App                                      |                                       | 1                                                                                                    |                         |                     |                         |                             |                                |     |
| Coogle play                                              | A A A A A A A A A A A A A A A A A A A |                                                                                                    | ැතිමත.                  |                     |                         |                             |                                |     |
| https://digilocker.gov.in/index.php/a                    | apps/dashboard/smart#                 |                                                                                                    |                         |                     |                         |                             | 15:01                          |     |
| ₽ Type here to searcher                                  | rch                                   | O Ħ                                                                                                    | 💽 🗲 ڬ 🛛                 | Ps 🖉 🕺 🔚            | 🧿 🖉 😓                   | 🔊 🖓 🖉                       |                                | 20  |

> Under Government of Jharkhand select Department of Revenue, Registration and Land Reforms.

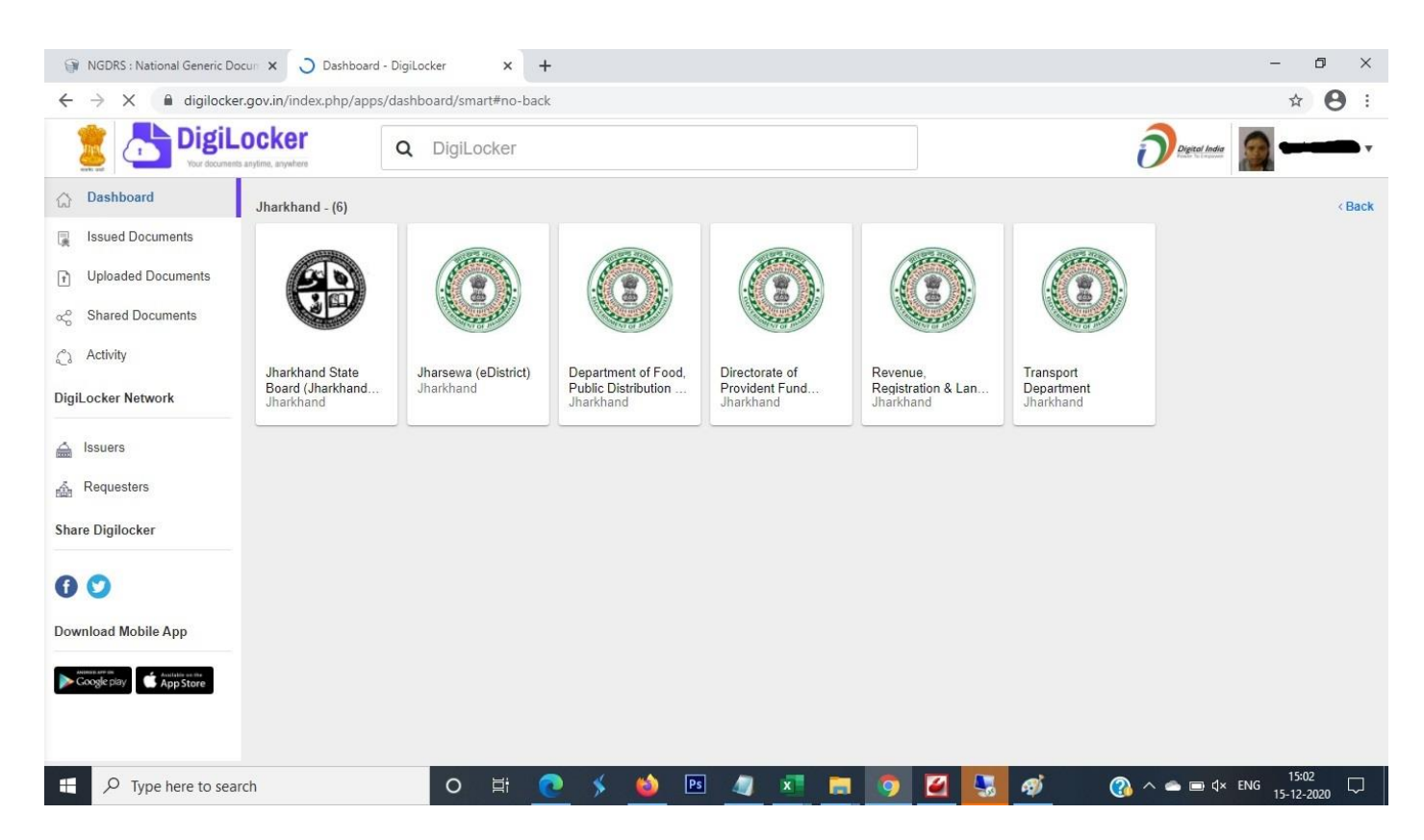

> Under Department of Revenue, Registration and Land Reforms Select Copy of Registered Deed.

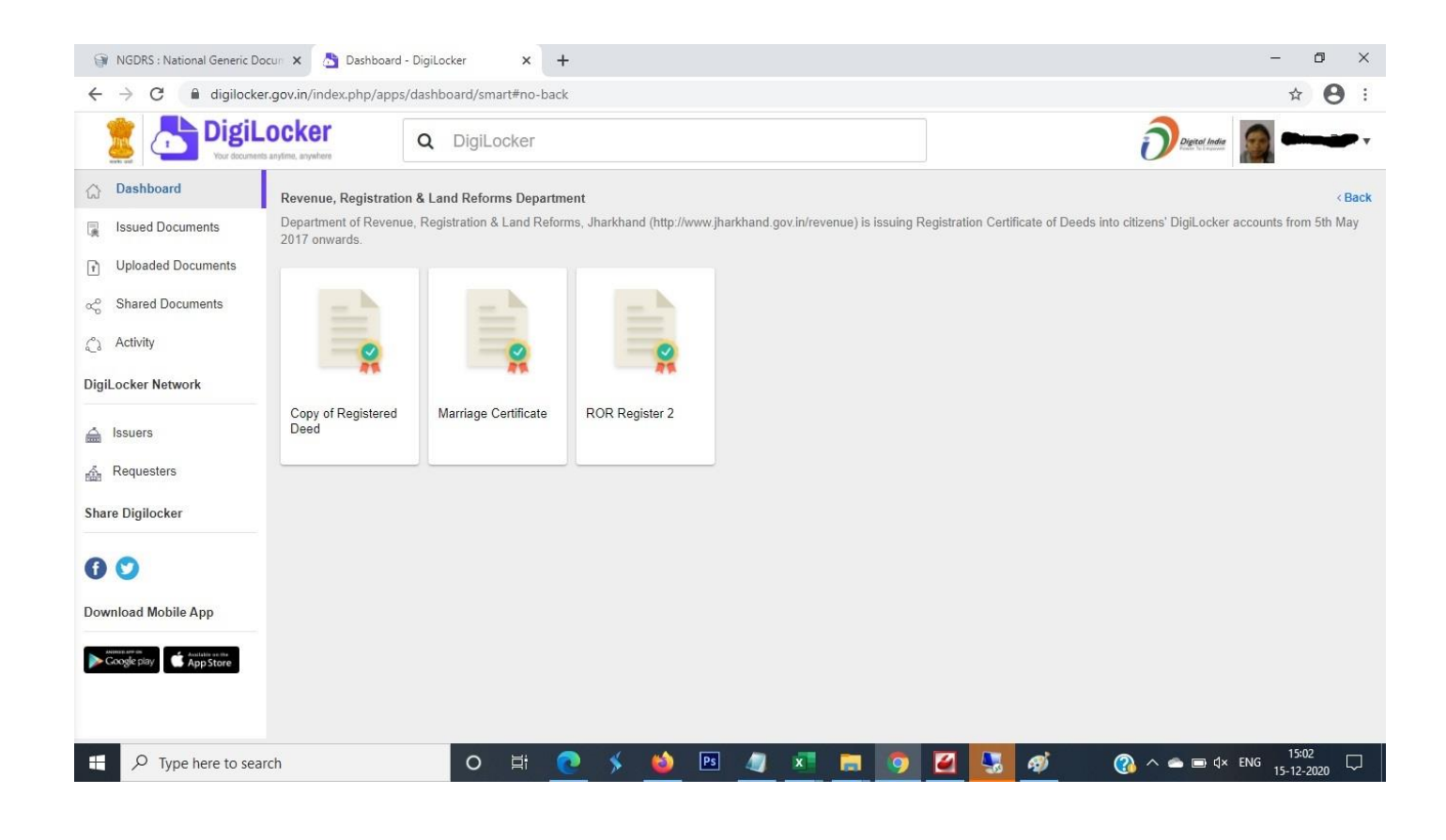

> After Clicking Registered Deed Please Enter Registration no (Deed no) and click Get Document.

| INGDRS : National Generic Docu                          | ur 🗙 👌 Pull Partner Documents -                           | DigiLo: × +                                                |                         |                                                                                                   | - 0 ×              |
|---------------------------------------------------------|-----------------------------------------------------------|------------------------------------------------------------|-------------------------|---------------------------------------------------------------------------------------------------|--------------------|
| $\leftrightarrow$ $\rightarrow$ C $\square$ digilocker. | gov.in/index.php/apps/partners/p                          | II/000018/RDCER#repositoryform                             |                         |                                                                                                   | ☆ 🔒 :              |
| DigiLo                                                  | nytime, anywhere                                          |                                                            |                         | ĺ                                                                                                 | Digital India      |
| ☆ Dashboard                                             | Get Documents                                             |                                                            |                         |                                                                                                   |                    |
| Issued Documents                                        | In this section, citizens can get d                       | ocuments from some issuer databases (using                 | document details) and   | add its reference link (URI) to the Issued document                                               | s page.            |
| Uploaded Documents     O     Shared Documents           | To get documents from p<br>(In case of problems, see this | artners, select the partner & documen<br>demo).            | t using the dropdow     | vn and proceed as per instructions.                                                               |                    |
| ුරි Activity                                            | Partner name                                              | Revenue, Registration & Land Reform                        | s Departmer 🗸 🗸         | Department of Revenue, Registration & Land<br>Reforms, Iharkhand                                  |                    |
| DigiLocker Network                                      | Document Type                                             | Copy of Registered Deed                                    | ~                       | (http://www.jharkhand.gov.in/revenue) is issu<br>Registration Certificate of Deeds into citizens' | ing                |
| 슯 Issuers<br>슯 Requesters                               | Search your document b                                    | entering the required details                              |                         | DigiLocker accounts from 5th May 2017 onwa                                                        | rds.               |
| Share Digilocker                                        | Name<br>(prefilled from<br>Aadhaar)                       |                                                            |                         |                                                                                                   |                    |
| 0 0                                                     | Registration No.                                          | Examp                                                      | le: 2019/RANR/1234/BF   | K1/1234                                                                                           |                    |
| Download Mobile App                                     |                                                           |                                                            |                         |                                                                                                   |                    |
| Coogle play                                             | Get Document                                              | ker to share my Aadhaar Number, Name, Date of Birt<br>ker. | h and Photograph from m | y Aadhaar e-KYC information with the Issuer for the purpo:                                        | e of               |
| F P Type here to searc                                  | h C                                                       | ) 🛱 <u>@</u> 🖇 <u></u> 🖻                                   | 🦉 🗵 👼                   | 🧿 🗹 💺 🚿 🕜 ^                                                                                       | ● ■ ⊄× ENG 15:05 □ |

> After Clicking Get Document Portal Will Communicate to Departmental Server and fetched the Document.

| INGDRS : National Generic Docu                         | n 🗙 👌 Pull Partner Document                          | is - DigiLoc 🗙 🕂                                                |                                                  |                           | – 0 ×         |
|--------------------------------------------------------|------------------------------------------------------|-----------------------------------------------------------------|--------------------------------------------------|---------------------------|---------------|
| $\leftrightarrow$ $\rightarrow$ C $($ $a$ digilocker.g | ov.in/index.php/apps/partners                        | /pull/000018/RDCER#repositoryform                               |                                                  |                           | ☆ \varTheta : |
| DigiLo                                                 | cker<br>rfime, anywhere                              |                                                                 |                                                  | Digital India             | <u></u>       |
| Dashboard     Issued Documents                         | To get documents from<br>(In case of problems, see t | n partners, select the partner & document using i<br>his demo). | the dropdown and proceed as per ins              | tructions.                |               |
| Oploaded Documents     Shared Documents                | Partner name                                         | Revenue, Registration & Land Reforms Depart                     | tmer   Department of Revenue, Reforms, Jharkhand | Registration & Land       |               |
| ္ရွိ) Activity                                         | Document Type                                        |                                                                 | (http://www.jharkhand.g                          | ov.in/revenue) is issuing |               |
| DigiLocker Network                                     | Sea                                                  | ~                                                               |                                                  |                           |               |
| issuers                                                | Nar                                                  | Fetching Data from<br>Source                                    | its Original                                     |                           |               |
| n Requesters                                           | (pre<br>Aad                                          |                                                                 |                                                  |                           |               |
| Share Digilocker                                       | Reg                                                  | DigiLocker                                                      | Revenue, Registration                            |                           |               |
| 00                                                     | ecct-                                                | Meity, Govt of India                                            | & Land Reforms<br>Department,                    |                           |               |
| Download Mobile App                                    | Ge                                                   |                                                                 | Jharkhand                                        |                           |               |
| Coogle play                                            |                                                      |                                                                 |                                                  | SECURE                    |               |
| Type here to search                                    |                                                      | o 🛱 💽 🗲 🔞 🖪 🥥                                                   | 💌 🚍 🧿 🜌 🔄                                        | 7 👩 🛞 ^ 🛥 🖬 🕸             | ENG 15:06     |

> Your Copy of Registered Deed is successfully saved in your issued documents.

| 🗑 NGDRS : National Generic Do                       | cur 🗙 👌 Issued Documents      | - DigiLocker 🗙       | +                |             |               |                 |                  |                      |                       |                       | -                  | ٥           | ×             |
|-----------------------------------------------------|-------------------------------|----------------------|------------------|-------------|---------------|-----------------|------------------|----------------------|-----------------------|-----------------------|--------------------|-------------|---------------|
| $\leftrightarrow$ $\rightarrow$ C $\cong$ digilocke | r.gov.in/index.php/apps/issue | d_docs/              |                  |             |               |                 |                  |                      |                       |                       | \$                 | Θ           | :             |
|                                                     | ocker<br>anytime, anywhere    |                      |                  |             |               |                 |                  |                      |                       | Digital India         | 2-                 |             | •             |
| ☆ Dashboard                                         | Issued Documen                | its                  |                  |             |               |                 |                  |                      |                       |                       |                    |             |               |
| Issued Documents                                    | Issued documents come di      | rectly into your Dig | iLocker from reg | istered gov | vernment depa | tments & agenci | es. You can also | g <u>et document</u> | <u>ts</u> from some p | partners and add to i | ssued docume       | ents.       |               |
| Uploaded Documents                                  | SN ISSUED DOCUM               | ENTS                 |                  |             | URI           |                 |                  |                      | LASTN                 | NODIFIED ON           | DOWNLOA            | D           |               |
| ∝o Shared Documents                                 | 1 Copy of Register            | red Deed             | D                |             | in.gov.jhar   | khand.enibandha | an-RDCER-2020    | 0000024071           | 15-12-2               | 020                   | PDF                |             | -             |
| Activity                                            | Revenue, Registr              | ation & Land Reio    | ms Department    |             |               |                 |                  |                      |                       |                       | _                  |             | -             |
| DigiLocker Network                                  |                               |                      |                  |             | Q Ge          | more Issued Do  | ocuments         |                      |                       |                       |                    |             |               |
| 🚔 Issuers                                           |                               |                      |                  |             |               |                 |                  |                      |                       |                       |                    |             |               |
| Requesters                                          |                               |                      |                  |             |               |                 |                  |                      |                       |                       |                    |             |               |
| Share Digilocker                                    |                               |                      |                  |             |               |                 |                  |                      |                       |                       |                    |             |               |
| 00                                                  |                               |                      |                  |             |               |                 |                  |                      |                       |                       |                    |             |               |
| Download Mobile App                                 |                               |                      |                  |             |               |                 |                  |                      |                       |                       |                    |             |               |
| Cocogle piny                                        |                               |                      |                  |             |               |                 |                  |                      |                       |                       |                    |             |               |
| Type here to sear                                   | ch                            | o ⊟i                 | <u>@</u> 5       | 6           | Ps 🥥          | ×1 📄            | 🧿 🗹              | -                    | 🦸 🛷 (                 | 🚯 ^ 🛥 📼 d×            | ENG 15:0<br>15-12- | 8<br>2020 C | $\overline{}$ |